## 시작하기

FFE(File/Folder Encryption), HCA(Hardware Crypto Accelerator), SED(Self-Encrypting Drives 및 GPK(General Purpose Key) 복구 안내서 v8.10

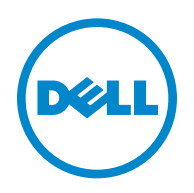

본 제품은 7-Zip 프로그램을 일부 사용합니다. 소스 코드는 www.7-zip.org 에서 찾아볼 수 있습니다. 라이센스는 GNU LGPL 라이 센스 + unRAR 제한사항에 따라 부여됩니다 (www.7-zip.org/license.txt).

2016-07

다음을 포함하여 1 건 이상의 미국 특허 보호를 받습니다. 특허 번호 7665125, 특허 번호 7437752, 특허 번호 7665118. 이 문서의 정보는 사전 통지 없이 변경될 수 있습니다.

<sup>© 2016</sup> Dell Inc.

문서의 Dell Data Protection | Encryption, Dell Data Protection | Endpoint Security Suite, Dell Data Protection | Endpoint Security Suite Enterprise, Dell Data Protection | Security Tools 및 Dell Data Protection | Cloud Edition 제품군에 사용된 등록 상표 및 상표 : Dell™ 및 Dell 로고 , Dell Precision™, OptiPlex™, ControlVault™, Latitude™, XPS<sup>®</sup> 및 KACE™ 는 Dell Inc. 의 상표입니다 . Cylance<sup>®</sup> 및 Cylance 로고는 미국 및 기타 국가에서 Cylance, Inc. 의 등록 상표입니다 . McAfee<sup>®</sup> 및 McAfee 로고는 미국 및 기타 국가에서 McAfee, Inc. 의 상표 또는 등록 상표입니다 . Intel<sup>®</sup>, Pentium<sup>®</sup>, Intel Core Inside Duo<sup>®</sup>, Itanium<sup>®</sup> 및 Xeon<sup>®</sup> 은 미국 및 기타 국가에 서 Intel Corporation 의 등록 상표입니다. Adobe<sup>®</sup>, Acrobat<sup>®</sup> 및 Flash<sup>®</sup> 는 Adobe Systems Incorporated 의 등록 상표입니다. Authen Tec<sup>®</sup> 및 Eikon<sup>®</sup> 은 Authen Tec 의 등록 상표입니다. AMD<sup>®</sup> 는 Advanced Micro Devices, Inc. 의 등록 상표입니다. Microsoft<sup>®</sup>, Windows<sup>®</sup>, Windows Server<sup>®</sup>, Internet Explorer<sup>®</sup>, MS-DOS<sup>®</sup>, Windows Vista<sup>®</sup>, MSN<sup>®</sup>, ActiveX<sup>®</sup>, Active Directory<sup>®</sup>, Access<sup>®</sup>, ActiveSync<sup>®</sup>, BitLocker<sup>®</sup>, BitLocker To Go<sup>®</sup>, Excel<sup>®</sup>, HyperV<sup>®</sup>, Silverlight<sup>®</sup>, Outlook<sup>®</sup>, PowerPoint<sup>®</sup>, OneDrive<sup>®</sup>, SQL Server<sup>®</sup>, Visual C++<sup>®</sup>는 미국 및 / 또는 기타 국가에서 Microsoft Corporation 의 상표 또는 등록 상표입니다 . VMware<sup>®</sup>는 미국 또는 기타 국가에서 VMware, Inc. 의 등록 상표 또는 상표입니다 . Box<sup>®</sup>는 Box 의 등록 상표입니다 . Dropbox<sup>™</sup>는 Dropbox, Inc. 의 서비스 마 크입니다 . Google™, Android™, Google™ Chrome™, Gmail™, YouTube<sup>®</sup>, Google™ Play 는 미국 및 기타 국가에서 Google Inc. 의 상 표또는 등록 상표입니다. Apple<sup>®</sup>, Aperture<sup>®</sup>, App Store<sup>sM</sup>, Apple Remote Desktop<sup>™</sup>, Apple TV<sup>®</sup>, Boot Camp<sup>™</sup>, FileVault<sup>™</sup>, iCloud<sup>®sM</sup>, iPad<sup>®</sup>, iPhone<sup>®</sup>, iPhone<sup>®</sup>, iTunes Music Store<sup>®</sup>, Macintosh<sup>®</sup>, Safari<sup>®</sup> 및 Siri<sup>®</sup> 는 미국 및 / 또는 기타 국가에서 Apple, Inc. 의 서비스 마크, 상표 또는 등록 상표입니다. GO ID<sup>®</sup>, RSA<sup>®</sup> 및 SecurID<sup>®</sup> 는 EMC Corporation 의 등록 상표입니다. EnCase™ 및 Guidance Software<sup>®</sup> 는 Guidance Software 의 상표 또는 등록 상표입니다. Entrust<sup>®</sup> 는 미국 및 기타 국가에서 Entrust<sup>®</sup>, Inc. 의 등록 상표입 니다. InstallShield<sup>®</sup> 는 미국, 중국, EC, 홍콩, 일본, 대만 및 영국에 위치한 Flexera Software 의 등록 상표입니다. Micron<sup>®</sup> 및 RealSSD<sup>®</sup> 는 미국 및 기타 국가에서 Micron Technology, Inc. 의 등록 상표입니다 . Mozilla<sup>®</sup> Firefox<sup>®</sup> 는 미국 및 / 또는 기타 국가에 서 Mozilla Foundation 의 등록 상표입니다. iOS®는 미국 및 기타 국가에서 Cisco Systems, Inc. 의 상표 또는 등록 상표이며, 라이 센스를 받아 사용해야 합니다 . Oracle<sup>®</sup> 및 Java<sup>®</sup> 는 Oracle 및 / 또는 그 계열사의 등록 상표입니다 . 기타 이름은 해당 소유자의 상 표일 수 있습니다 . SAMSUNG™ 은 미국 또는 기타 국가에서 사용되는 SAMSUNG 의 상표입니다 . Seagate<sup>®</sup> 는 미국 및 / 또는 기타 국가에서 Seagate Technology LLC 의 등록 상표입니다. Travelstar®는 미국 및 기타 국가에서 HGST, Inc. 의 등록 상표입니다. UNIX<sup>®</sup> 는 The Open Group 의 등록 상표입니다. VALIDITY™ 는 미국 및 기타 국가에서 사용되는 Validity Sensors, Inc. 의 상표입니 다. VeriSign<sup>®</sup> 및 기타관련마크는 미국과 기타국가에서 VeriSign, Inc 또는 그 계열사나 자회사의 상표 또는 등록 상표이며, Symantec Corporation 에 사용 허가되었습니다. KVM on IP<sup>®</sup> 는 Video Products 의 등록 상표입니다. Yahoo!<sup>®</sup> 는 Yahoo! Inc. 의 등록 상표입 니다.

# 차례

| 1 | 시작하기                                                                                                    |
|---|----------------------------------------------------------------------------------------------------|
| 2 | FFE(File/Folder Encryption) 복구                                                                                                    |
|   | 복구 요구 사항                                                                                                    |
|   | 복구 프로세스 개요                                                                                                    |
|   | FFE 복구 수행       8         복구 파일 가져오기 - 원격으로 관리되는 컴퓨터.       8         복구 파일 가져오기 - 로컬로 관리되는 컴퓨터.       9         복구 수행       9               |
| 3 | HCA(Hardware Crypto Accelerator) 복구                                                                                                    |
|   | 복구 요구 사항                                                                                                    |
|   | 복구 프로세스 개요                                                                                                    |
|   | HCA 복구 수행       12         복구 파일 가져오기 - 원격으로 관리되는 컴퓨터.       12         복구 파일 가져오기 - 로컬로 관리되는 컴퓨터.       13         복구 수행.       13          |
| 4 | SED(Self-Encrypting Drive) 복구 15                                                                                                    |
|   | 복구 요구 사항                                                                                                    |
|   | 복구 프로세스 개요                                                                                                    |
|   | SED 복구 수행       16         복구 파일 가져오기 - 원격으로 관리되는 SED 클라이언트       16         복구 파일 가져오기 - 로컬로 관리되는 SED 클라이언트       16         복구 수행       16 |
| 5 | GPK(General Purpose Key) 복구                                                                                                    |
|   | GPK 복구       17         복구 파일 가져오기       17         복구 수행       18                                                                           |

3

I

| 6               | 암호화된 드라이브 데이터 복구      | 19 |
|-----------------|-----------------------|----|
|                 | 암호화된 드라이브 데이터 복구      | 19 |
|                 |                       |    |
| 7               | BitLocker Manager 복구  | 21 |
|                 | 데이터 복구                | 21 |
|                 |                       |    |
| 부록 A - 복구 환경 굽기 |                       | 23 |
|                 | CD\DVD 에 복구 환경 ISO 굽기 | 23 |
|                 | 이동식 매체에 복구 환경 굽기      | 23 |

# 1

# 시작하기

이 섹션에서는 복구 환경을 생성하는 데 필요한 사항을 세부적으로 설명합니다.

- Dell Data Protection 설치 미디어의 Windows 복구 키트 폴더에 있는 복구 환경 소프트웨어의 다운로드한 복사본
- CD-R, DVD-R 미디어 또는 포맷한 USB 미디어
  - CD 또는 DVD 를 구울 경우 부록 A 복구 환경 굽기 에서 세부 정보를 검토합니다.
  - USB 미디어를 사용할 경우 부록 A 복구 환경 굽기 에서 세부 정보를 검토합니다.
- 오류가 발생한 장치의 복구 번들
  - 원격으로 관리되는 클라이언트의 경우 다음에 나오는 지침이 Dell Data Protection Server 에서 복구 번들을 검색 하는 방법을 설명합니다.
  - 로컬로 관리되는 클라이언트의 경우 복구 번들 패키지가 공유된 네트워크 드라이브나 외부 미디어에서 설치 중 에 생성됩니다.계속하기 전에 이 패키지를 찾으십시오.

# FFE(File/Folder Encryption) 복구

FFE(File/Folder Encryption) 복구 기능을 사용하면 다음과 같은 항목에 대한 액세스를 복구할 수 있습니다.

- 부팅되지 않았고 SDE 복구를 수행하라는 메시지가 표시되는 컴퓨터
- 암호화된 데이터에 액세스할 수 없거나 정책을 편집할 수 있는 컴퓨터
- 위의 조건을 충족하는 Dell Data Protection | Server Encryption 을 실행하는 서버
- Hardware Crypto Accelerator 카드 또는 마더보드 /TPM 을 교체해야 하는 컴퓨터

## 복구 요구 사항

다음은 FFE 복구를 수행하는 데 필요한 사항입니다.

• 특수 부팅 디스크를 만들기 위한 Windows 복구 키트 - 이 키트에는 Windows PE(WinPE) 이미지를 만들고 Dell Data Protection 드라이버 및 소프트웨어로 사용자 정의하는 데 사용되는 파일이 들어 있습니다 . 이 키트는 Dell Data Protection 설치 미디어의 Windows 복구 키트 폴더에 있습니다 .

#### 복구 프로세스 개요

장애가 발생한 시스템을 복구하려면 다음을 수행합니다.

- 1 복구 ISO 를 만들어 CD/DVD 에 굽거나 부팅 가능한 USB 를 만듭니다. 부록 A 복구 환경 굽기 를 참조하십시오.
- 2 복구 파일을 가져옵니다.
- 3 복구를 수행합니다.

### FFE 복구 수행

다음 단계에 따라 FFE 복구를 수행합니다.

#### 복구 파일 가져오기 - 원격으로 관리되는 컴퓨터

LSARecovery\_<machinename\_domain.com>.exe 파일을 다운로드하려면 다음을 수행합니다.

- 1 Remote Management Console 을 열고 왼쪽 창에서 관리 > 끝점 복구를 선택합니다.
- 2 호스트 이름 필드에 끝점의 정규화된 도메인 이름을 입력하고 검색을 클릭합니다.
- 3 고급 복구 창에 복구 암호를 입력하고 다운로드를 클릭합니다.

주: 복구 키에 액세스하려면 이 암호가 필요합니다.

4 WinPE 로 부팅될 때 액세스할 수 있는 위치에 LSARecovery\_<machinename\_domain.com>.exe 파일을 복사합니다.

#### 복구 파일 가져오기 - 로컬로 관리되는 컴퓨터

Personal Edition 복구 파일을 가져오려면 다음을 수행합니다.

- 1 이름이 LSARecovery\_<systemname>.exe 인 복구 파일을 찾습니다.이 파일은 Personal Edition 를 설치하는 동안 설 정 마법사에서 지정한 네트워크 드라이브 또는 이동식 저장소에 저장되어 있습니다.
- 2 LSARecovery\_<systemname>.exe 를 대상 컴퓨터 (데이터를 복구할 컴퓨터)에 복사합니다.

#### 복구 수행

- 1 앞에서 만들었던 부팅 가능한 미디어를 사용하여, 복구 시스템 또는 복구를 수행할 드라이브가 있는 장치에서 이 미디어로 부팅합니다. WinPE 환경이 열립니다.
- 2 x 를 입력하고 Enter 키를 눌러 명령 프롬프트를 가져옵니다.
- 3 복구 파일로 이동하여 실행합니다.
- 4 다음 옵션 중 하나를 선택합니다.
  - 시스템을 부팅하지 못했으며 SDE 복구를 수행하라는 메시지가 표시됩니다.
     이 옵션을 사용하면 OS 로 부팅할 때 Encryption 클라이언트에서 수행하는 하드웨어 검사를 다시 빌드할 수 있습니다.
  - 시스템에서 암호화된 데이터 액세스 또는 정책 편집을 허용하지 않거나 다시 설치가 진행되고 있습니다. Hardware Crypto Accelerator 카드 또는 마더보드 /TPM 을 교체해야 하는 경우 이 옵션을 사용하십시오.
- 5 백업 및 복구 정보 대화상자에서, 복구되는 클라이언트 컴퓨터에 대한 정보가 올바른지 확인하고 **다음**을 클릭합니다.

Dell 이외의 컴퓨터를 복구하는 경우에는 SerialNumber 및 AssetTag 필드가 비어 있습니다.

- 6 컴퓨터 볼륨이 나열된 대화상자에서, 해당되는 모든 드라이브를 선택하고 다음을 클릭합니다.
   Shift+ 클릭하거나 Ctl+ 클릭하여 여러 드라이브를 선택합니다.
   선택한 드라이브가 FFE 암호화되어 있지 않으면 복구에 실패합니다.
- 7 복구 암호를 입력하고 다음을 클릭합니다.
   원격으로 관리되는 클라이언트에서 이는 복구 파일 가져오기 원격으로 관리되는 컴퓨터의 단계 3 에서 제공된 암 호입니다.

Personal Edition 에서는 키가 에스크로될 때 시스템에 설정된 암호화 관리자 암호입니다.

- 8 "복구 "대화상자에서 복구를 클릭합니다. 복구 프로세스가 시작됩니다.
- 9 복구가 완료되면 마침을 클릭합니다.
- 주: 시스템을 부팅하는 데 사용한 USB 또는 CD\DVD 미디어는 반드시 제거해야 합니다. 이렇게 하지 않으면 복구 환경으로 다시 부 팅될 수 있습니다.
- 10 컴퓨터가 다시 부팅된 후에는 컴퓨터가 완전히 작동됩니다. 문제가 지속되면 Dell ProSupport 에 문의하십시오.

## HCA(Hardware Crypto Accelerator) 복구

Dell Data Protection HCA(Hardware Crypto Accelerator) 복구 기능을 사용하면 다음과 같은 항목에 대한 액세스를 복 구할 수 있습니다 .

- HCA 암호화된 드라이브의 파일 이 방법은 제공된 키를 사용하여 드라이브를 암호 해독합니다. 복구 과정에서 암 호 해독할 특정 드라이브를 선택할 수 있습니다.
- 하드웨어 교체 후 HCA 암호화된 드라이브 이 방법은 Hardware Crypto Accelerator 카드 또는 마더보드 /TPM 을 교체한 후에 사용됩니다.드라이브의 암호를 해독하지 않고 복구를 실행하여 암호화된 데이터에 액세스할 수 있 습니다.

## 복구 요구 사항

다음은 HCA 복구를 수행하는 데 필요한 사항입니다.

- 복구 환경 ISO 에 대한 액세스 권한
- 부팅 가능한 CD\DVD 또는 USB 미디어

#### 복구 프로세스 개요

장애가 발생한 시스템을 복구하려면 다음을 수행합니다.

- 1 복구 ISO 를 만들어 CD/DVD 에 굽거나 부팅 가능한 USB 를 만듭니다. 부록 A 복구 환경 굽기 를 참조하십시오.
- 2 복구 파일을 가져옵니다.
- 3 복구를 수행합니다.

## HCA 복구 수행

다음 단계에 따라 HCA 복구를 수행합니다.

#### 복구 파일 가져오기 - 원격으로 관리되는 컴퓨터

Dell Data Protection 을 설치할 때 생성된 LSARecovery\_<machinename\_domain.com>.exe 파일을 다운로드하려면 다음을 수행합니다.

- 1 Remote Management Console 을 열고 왼쪽 창에서 관리 > 끝점 복구를 선택합니다.
- 2 호스트 이름 필드에 끝점의 정규화된 도메인 이름을 입력하고 검색을 클릭합니다.
- 3 고급 복구 창에 복구 암호를 입력하고 다운로드를 클릭합니다.

**주**: 복구 키에 액세스하려면 이 암호가 필요합니다.

LSARecovery\_<machinename\_domain.com>.exe 파일이 다운로드됩니다.

#### 복구 파일 가져오기 - 로컬로 관리되는 컴퓨터

Personal Edition 복구 파일을 가져오려면 다음을 수행합니다.

- 1 이름이 LSARecovery\_<systemname>.exe 인 복구 파일을 찾습니다.이 파일은 Personal Edition 를 설치하는 동안 설 정 마법사에서 지정한 네트워크 드라이브 또는 이동식 저장소에 저장되어 있습니다.
- 2 LSARecovery\_<systemname>.exe 를 대상 컴퓨터 (데이터를 복구할 컴퓨터)에 복사합니다.

#### 복구 수행

 앞에서 만들었던 부팅 가능한 미디어를 사용하여 복구 시스템 또는 복구를 수행할 드라이브가 있는 장치에서 이 미 디어로 부팅합니다.

WinPE 환경이 열립니다 .

- 2 x 를 입력하고 Enter 키를 눌러 명령 프롬프트로 이동합니다.
- 3 저장된 복구 파일로 이동하여 실행합니다.
- 4 다음 옵션 중 하나를 선택합니다.
  - HCA 로 암호화된 드라이브의 암호를 해독하겠습니다.
  - HCA 로 암호화된 드라이브의 액세스를 복구하겠습니다.
- 5 백업 및 복구 정보 대화상자에서, 서비스 태그 또는 자산 번호가 올바른지 확인하고 다음을 클릭합니다.

6 컴퓨터 볼륨이 나열된 대화상자에서, 해당되는 모든 드라이브를 선택하고 다음을 클릭합니다. Shift+ 클릭하거나 Ctl+ 클릭하여 여러 드라이브를 선택합니다. 선택한 드라이브가 HCA 암호화되어 있지 않으면 복구에 실패합니다.

7 복구 암호를 입력하고 다음을 클릭합니다.
 원격으로 관리되는 컴퓨터에서, 이 암호는 복구 파일 가져오기 - 원격으로 관리되는 컴퓨터의 단계 3 에서 제공된 암호입니다.
 로컬로 관리되는 컴퓨터에서, 이 암호는 키가 에스크로될 때 Personal Edition 에서 시스템에 설정된 암호화 관리자

로컬로 관리되는 컴퓨터에서 , 이 암호는 키가 에스크로될 때 Personal Edition 에서 시스템에 설정된 암호화 관리자 암호입니다 .

- 8 "복구 "대화상자에서 복구를 클릭합니다. 복구 프로세스가 시작됩니다.
- 9 메시지가 표시되면 저장된 복구 파일을 찾아보고 확인을 클릭합니다. 전체 암호 해독을 수행하는 경우에는 다음 대화상자에 상태가 표시됩니다. 이 프로세스에는 시간이 걸릴 수도 있습니다.
- 10 복구가 성공적으로 완료되었다는 메시지가 표시되면 마침을 클릭합니다. 컴퓨터가 다시 부팅됩니다.

컴퓨터가 다시 부팅된 후에는 컴퓨터가 완전히 작동됩니다 . 문제가 지속되면 Dell ProSupport 에 문의하십시오 .

# 4

# SED(Self-Encrypting Drive) 복구

SED 복구 기능을 사용하여 다음 방법을 통해 SED 의 파일에 대한 액세스를 복구할 수 있습니다.

- 드라이브의 일회 잠금 해제를 수행하여 PBA(부팅 전 인증)을 무시하거나 제거합니다.
  - 원격으로 관리되는 SED 클라이언트에서는 Remote Management Console 을 통해 PBA를 나중에 다시 활성화할 수 있습니다.
  - 로컬로 관리되는 SED 클라이언트에서는 Security Tools Administrator Console 을 통해 PBA 를 활성화할 수 있습니다.
- 드라이브의 잠금을 해제하고 드라이브에서 PBA 를 영구 제거합니다. PBA 가 제거된 상태에서는 SSO(Single Sign-On) 이 작동되지 않습니다.
  - 원격으로 관리되는 SED 클라이언트에서, PBA 를 제거할 때는 Remote Management Console 에서 제품을 비활 성화해야 나중에 PBA 를 다시 활성화할 수 있습니다.
  - 로컬로 관리되는 SED 클라이언트에서, PBA 를 제거할 때는 OS 내부에서 제품을 비활성화해야 나중에 PBA 를 다시 활성화할 수 있습니다.

## 복구 요구 사항

다음은 SED 복구를 수행하는 데 필요한 사항입니다.

- 복구 환경 ISO 에 대한 액세스 권한
- 부팅 가능한 CD\DVD 또는 USB 미디어

## 복구 프로세스 개요

장애가 발생한 시스템을 복구하려면 다음을 수행합니다.

- 1 복구 ISO 를 만들어 CD/DVD 에 굽거나 부팅 가능한 USB 를 만듭니다. 부록 A 복구 환경 굽기 를 참조하십시오.
- 2 복구 파일을 가져옵니다.
- 3 복구를 수행합니다.

#### SED 복구 수행

다음 단계에 따라 SED 복구를 수행합니다.

#### 복구 파일 가져오기 - 원격으로 관리되는 SED 클라이언트

1 복구 파일을 가져옵니다.

복구 파일은 Remote Management Console 에서 다운로드할 수 있습니다 . Dell Data Protection 을 설치할 때 생성된 < hostname >-sed-recovery.dat 파일을 다운로드하려면 다음을 수행합니다 .

- a Remote Management Console 을 열고 왼쪽 창에서 관리 > 데이터 복구를 선택한 후 SED 탭을 선택합니다.
- b 데이터 복구 화면의 호스트 이름 필드에서 끝점의 정규화된 도메인 이름을 입력하고 검색을 클릭합니다.
- c SED 필드에서 옵션을 선택합니다.
- d 복구 파일생성을 클릭합니다.

<hostname>-sed-recovery.dat 파일이 다운로드됩니다.

#### 복구 파일 가져오기 - 로컬로 관리되는 SED 클라이언트

1 복구 파일을 가져옵니다.

이 파일은 컴퓨터에 Dell Data Protection | Security Tools 를 설치할 때 생성되었으며 선택한 백업 위치에서 액세스 할 수 있습니다. 파일 이름은 OpalSPkey<systemname>.dat 입니다.

#### 복구 수행

- 1 생성한 부팅 가능한 미디어를 사용하여, 복구 시스템 또는 복구를 수행할 드라이브가 있는 장치에서 이 미디어로 부팅합니다. 복구 응용 프로그램에서 WinPE 환경이 열립니다.
- 2 옵션 l 을 선택하고 Enter 키를 누릅니다.
- 3 찾아보기를 선택하고 복구 파일을 찾은 후에 열기를 클릭합니다.
- 4 옵션 하나를 선택하고 확인을 클릭합니다.
  - 드라이브의 일회 잠금 해제 이 방법은 PBA 를 무시하거나 제거합니다 . PBA 는 Remote Management Console( 원격으로 관리되는 SED 클라이언트의 경우 ) 또는 Security Tools Administrator Console(로컬로 관리되는 SED 클라이언트의 경우 ) 을 통해 나중에 다시 활성화할 수 있습니다.
  - 드라이브 잠금 해제 후 PBA 제거 이 방법은 드라이브를 잠금 해제한 후에 드라이브에서 PBA 를 영구적으로 제 거합니다. PBA 를 제거할 때는 Remote Management Console(원격으로 관리되는 SED 클라이언트의 경우) 또 는 OS 내에서 (로컬로 관리되는 SED 클라이언트의 경우) 제품을 비활성화해야 나중에 PBA 를 다시 활성화할 수 있습니다. PBA 가 제거된 상태에서는 SSO(Single Sign-On) 이 작동되지 않습니다.
- 5 이제 복구가 완료됩니다. 아무 키나 눌러 메뉴로 돌아갑니다.
- 6 r 키를 눌러 컴퓨터를 재부팅합니다.
- 주: 컴퓨터를 부팅하는 데 사용한 USB 또는 CD\DVD 미디어는 반드시 제거해야 합니다. 이렇게 하지 않으면 복구 환경으로 다시 부 팅될 수 있습니다.
  - 7 컴퓨터가 다시 부팅된 후에는 컴퓨터가 완전히 작동됩니다. 문제가 지속되면 Dell ProSupport 에 문의하십시오.

# GPK(General Purpose Key) 복구

GPK(General Purpose Key) 복구는 도메인 사용자의 레지스트리 부분을 암호화하는 데 사용됩니다 드물기는 하지만, 부팅 과정 중에 손상되어 암호를 해독하지 못할 수도 있습니다. 이 경우에는 클라이언트 컴퓨터의 CMGShield.log 파 일에 다음과 같은 오류가 표시됩니다.

[12.06.13 07:56:09:622 GeneralPurposeK: 268] GPK - Failure while unsealing data [error = 0xd]

[12.06.13 07:56:09:622 GeneralPurposeK: 631] GPK - Unseal failure

[12.06.13 07:56:09:622 GeneralPurposeK: 970] GPK - Failure to get keys for the registry driver

GPK 의 암호 해독에 실패하면,서버에서 다운로드한 복구 번들에서 GPK 를 추출하여 복구해야 합니다.

## GPK 복구

#### 복구 파일 가져오기

Dell Data Protection 을 설치할 때 생성된 LSARecovery\_<machinename\_domain.com>.exe 파일을 다운로드하려면 다음을 수행합니다.

- 1 Remote Management Console 을 열고 왼쪽 창에서 관리 > 끝점 복구를 선택합니다.
- 2 호스트 이름 필드에 끝점의 정규화된 도메인 이름을 입력하고 검색을 클릭합니다.

3 고급 복구 창에 복구 암호를 입력하고 다운로드를 클릭합니다.

**주**: 복구 키에 액세스하려면 이 암호가 필요합니다.

LSARecovery\_<machinename\_domain.com>.exe 파일이 다운로드됩니다.

#### 복구 수행

- 1 부록 A 복구 환경 굽기 의 생성한 부팅 가능한 미디어를 사용하여 복구 시스템 또는 복구를 수행할 드라이브가 있는 장치에서 이 미디어로 부팅합니다.
   WinPE 환경이 열립니다.
- 2 x 를 입력하고 Enter 키를 눌러 명령 프롬프트로 이동합니다.
- 3 복구 파일로 이동하여 실행합니다.Encryption 클라이언트 진단 대화상자가 열리고 백그라운드에서 복구 파일이 생성됩니다.
- **4** 관리 명령 프롬프트에서 LSARecovery\_<machinename\_domain.com>.exe -p <password> -gpk 를 실행합니다. 그러면 컴퓨터용 GPKRCVR.txt 가 반환됩니다.
- 5 GPKRCVR.txt 파일을 컴퓨터의 OS 드라이브 루트에 복사합니다.
- 컴퓨터를 재부팅합니다.
   GPKRCVR.txt 파일이 운영 체제에 사용되어 해당 컴퓨터에 GPK 를 다시 생성합니다.
- 7 메시지가 표시되면 다시 부팅합니다.

# 암호화된 드라이브 데이터 복구

대상 컴퓨터를 부팅할 수 없고 하드웨어 장애가 없는 경우 복구 환경으로 복구되는 컴퓨터에서 데이터 복구를 수행할 수 있습니다. 대상 컴퓨터를 부팅할 수 없고 하드웨어 장애가 있거나 USB 장치일 경우에는 슬레이브 드라이브로 부 팅하여 데이터 복구를 수행할 수 있습니다. 드라이브를 슬레이브로 연결하면 파일 시스템이 표시되어 해당 디렉토 리를 찾아볼 수 있습니다. 하지만 파일을 열거나 복사하려고 하면 *액세스 거부됨* 오류가 발생합니다.

## 암호화된 드라이브 데이터 복구

암호화된 드라이브 데이터를 복구하려면 다음을 수행합니다.

- 1 컴퓨터에서 DCID/ 복구 ID 를 가져오려면 다음 옵션 중 하나를 선택합니다.
  - a 일반 암호화된 데이터가 저장되어 있는 폴더에서 WSScan 을 실행합니다. "Common(일반)" 뒤에 8 자로 된 DCID/ 복구 ID 가 표시됩니다.
  - **b** Remote Management Console 을 열고 컴퓨터의 **상세정보 및 작업**에 액세스합니다.
  - c 끝점 상세정보 화면의 Shield 상세정보 섹션에서 DCID/ 복구 ID 를 찾습니다.

- 2 서버에서 키를 다운로드하려면 Dell Administrative Unlock(CMGAu) 유틸리티로 이동하여 실행합니다. Dell Administrative Unlock 유틸리티 Dell ProSupport 에서 가져올 수 있습니다.
- Bell Administrative Utility(CMGAu) 대화상자에서, 아래와 같은 정보를 입력하고 (일부 필드는 미리 입려됨) 다음 을 클릭합니다.

| 서버 :            | 서버의 정규화된 호스트 이름 . 예 :                                                          |
|-----------------|--------------------------------------------------------------------------------|
|                 | 장치 서버 : https:// <server.organization.com>:8081/xapi</server.organization.com> |
|                 | 보안서버 : https:// <server.organization.com>:8443/xapi/</server.organization.com> |
| Dell Admin:     | Forensic Administrator 의 계정 이름 ( 서버에서 활성화됨 )                                   |
| Dell Admin 암호 : | Forensic Administrator 의 계정 암호 ( 서버에서 활성화됨 )                                   |
| MCID:           | MCID 필드를 지웁니다.                                                                 |
| DCID:           | 이전에 가져온 DCID/ 복구 ID 입니다 .                                                      |

- Dell Administrative 유틸리티 대화상자에서 아니요, 지금 서버에서 다운로드 수행을 선택하고 다음을 클릭합니다.
   주: Encryption 클라이언트가 설치되어 있지 않으면 잠금 해제 실패 메시지가 표시됩니다. Encryption 클라이언트가 설치된 컴 퓨터로 이동하십시오.
- 5 다운로드 및 잠금 해제가 완료되면 이 드라이브에서 복구할 파일을 복사합니다. 모든 파일은 읽기 가능합니다. *파일을 복구하기 전에는 마침을 <u>클릭하지 마십시오</u>.*
- 6 파일을 복구하고 파일을 다시 잠글 준비가 된 후에 마침을 클릭하십시오.
  마침을 클릭하면 암호화된 파일은 더 이상 사용할 수 없습니다.

7

## BitLocker Manager 복구

데이터를 복구하려면 원격 관리 콘솔에서 복구 암호 또는 키 패키지를 얻은 다음 컴퓨터의 데이터를 잠금 해제합니다.

## 데이터 복구

- 1 Dell 관리자 계정으로 원격 관리 콘솔에 로그인합니다.
- 2 왼쪽 창에서 관리 > 데이터 복구를 클릭합니다.
- 3 Manager 탭을 클릭합니다.
- **4** BitLocker 의 경우 :

Bitlocker 에서 받은 복구 ID 를 입력합니다. 선택적으로 호스트 이름과 볼륨을 입력할 경우 복구 ID 가 채워집니다.

복구 암호 가져오기 또는 키 패키지 만들기를 클릭합니다.

선호하는 복구 방법에 따라 이 복구 암호 또는 키 패키지를 사용하여 데이터를 복구합니다.

TPM 의 경우 :

**호스트 이름**을 입력합니다.

복구 암호 가져오기 또는 키 패키지 만들기를 클릭합니다.

선호하는 복구 방법에 따라 이 복구 암호 또는 키 패키지를 사용하여 데이터를 복구합니다.

- 5 복구를 완료하려면 Microsoft 의 복구 지침을 참조하십시오.
- 주: BitLocker Manager 가 TPM 을 "소유 " 하지 않을 경우 Dell 데이터베이스에서 TPM 암호 및 키 패키지를 사용할 수 없습니다. Dell 에서 키를 찾을 수 없다는 오류 메시지가 표시됩니다. 이는 예상된 동작입니다.

BitLocker Manager 이외의 엔티티가 " 소유 " 하는 TPM 을 복구하려면 해당 소유자로부터 TPM 을 복구하는 절차를 따르거나 기존 TPM 복구 프로세스를 따라야 합니다 .

# A

# 부록 A - 복구 환경 굽기

## CD\DVD 에 복구 환경 ISO 굽기

다음 링크에는 복구 환경을 위한 부팅 가능한 CD 또는 DVD 를 생성하기 위해 Microsoft Windows 7/8/10 을 사용하는 데 필요한 프로세스가 포함되어 있습니다. http://windows.microsoft.com/en-us/windows7/burn-a-cd-or-dvd-from-an-iso-file

## 이동식 매체에 복구 환경 굽기

부팅 가능한 USB 를 만들려면 다음 Microsoft 문서의 지침을 따르십시오. https://technet.microsoft.com/en-us/library/jj200124(v=ws.11).aspx

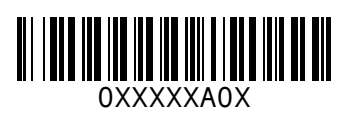